S-Album 解説書

**'06/04/26** 

岩崎システム工房

# <目次>

| 1.  | 【はじめに】3                          |
|-----|----------------------------------|
| 2.  | 【使用規定】3                          |
| 3.  | 【免責事項】3                          |
| 4.  | 【用途】3                            |
| 5.  | 【機能】3                            |
| 6.  | 【動作環境】4                          |
| 7.  | 【開発言語】4                          |
| 8.  | 【インストール方法、アンインストール方法】4           |
| 9.  | 【使用方法の解説】5                       |
|     | 解凍後                              |
|     | 初めての S-Album.exe の実行             |
|     | トップ画面5                           |
|     | カテゴリーの作成                         |
|     | アルバム作成                           |
|     | アルバム画面                           |
|     | 画像をアルバムへ入れる                      |
|     | アルバムの便利な機能                       |
|     | - 時保管庫について                       |
|     | 印刷について10                         |
| 10. | 【スライドショー ( Sviewer.exe ) について】10 |
| 11. | 【最後に】11                          |

1.【はじめに】

S-Album をご利用いただきありがとうございます。 このソフトは商用での用途を除き無料(フリーウェア)でご利用いただけます。 S-Album は、シンプルイズベストをモットーに開発された簡単、便利な画像整理ソフトウェアです。 パソコン初心者の方から、ヘビーユーザーまで広くご利用していただける物だと自負しております、ぜひお 試しください。

- 2.【使用規定】
  - 1)著作権

本ソフトウェアの著作権は岩崎システム工房に帰属します。

2) 商用目的での譲渡などの禁止

本ソフトウェアの一部又は全部を無断で商用目的での貸与、配布、譲渡することはできません。 但し、本ソフトウェアで作成された印刷物は除きます。

商用目的でのご使用の場合、別途ご相談ください

#### 3.【免責事項】

本プログラムを使用することでいかなる損害が生じても、一切責任を負いません。

- 4.【用途】
  - ・ハードディスクに散らばっている画像ファイルの整理をしたい
  - ・デジカメで撮った旅の思い出を家族でスライドショーにして見たい
  - ・夏休みの宿題に絵(画像)日記を作りたい
  - ・現場写真の写真整理をしたい
  - ・おじちゃん、おばあちゃんへ孫のスライドショーCDをプレゼントしたい

これらの用途を簡単に満たすことができるのが S-Album です、ぜひお試しください

5.【機能】

画像整理機能

- ・有効ファイル JPG 形式
- ・取扱画像数 一つのアルバムで扱える画像数 100枚

全体で扱える画像数 HDD の容量いっぱいまで

アルバム印刷

印刷ボタンを押すだけで簡単にアルバム形式で印刷されます。

また、個別に画像を印刷することもできます。

スライドショー

アルバムフォルダー内の "Sviewer.exe "を実行することで

画像をスライドショーとして閲覧できます。

スライドショー配布機能

S-Album をインストールしていないパソコンへも "Sviewer.exe"を同梱して CD-R 等へ書き込むこと

でアルバムの画像をコメントと共にスライドショーとして配布可能です。

"Sviewer.exe "は面倒なインストール作業も必要なく CD をパソコンに入れるだけで実行することができます。 友人たちとの旅行写真をメンバーへ配るといった使い方に最適です。

#### 6.【動作環境】

・Microsoft Frameworks1.1 がインストールされている必要があります。

S-Album.exe を実行できない場合は下記よりダウンロードをお願いします。

http://www.microsoft.com/japan/msdn/netframework/downloads/default.aspx

から

.NET Framework 1.1 再頒布パッケージ

Microsoft .NET Framework 1.1 Service Pack 1

の2点が必要です。

·XGA(1024×768)以上の解像度を持つモニター

Windows2000/WindowsXP Home.Pro

(他の Windows で Microsoft Framework11 がインストール可能な環境でしたら動作可能ですが検証していません)

CPU: Pentium 1GHz以上を推奨

メモリー: 512MB 以上を推奨

・Sviewer.exe に起動には.NET Framework 1.1 や S-Album.exe は必要ありません(11.項 参照)

## 7.【開発言語】

S-Album.exe : VB.net 2003

Sviewer.exe : HSP 3.00

## 8.【インストール方法、アンインストール方法】

ダウンロードしたファイルを解凍してそのままご使用ください。

また、不要になった場合はそのフォルダごと削除してください。

注意 但し、S-Albumで整理した画像も含まれますので削除する際は充分にご注意ください。

注意 : CD-R 等への書き込み機能は付属していません、お手持ちのライター
ソフトをお使いください。

## 9.【使用方法の解説】

#### 解凍後

右のファイルがフォルダ内にできます。 S-Album.exe を実行してください。

| S-Abvez                                                                                                    |                                                                                                    |                                                                           |
|----------------------------------------------------------------------------------------------------|----------------------------------------------------------------------------------------------------|---------------------------------------------------------------------------|
| フォ(14世) 編集(生) 表示(                                                                                                    | D SWEYDA D-FO VIER                                                                                                    | 27                                                                        |
| 0 P3 - 0 - 0 P                                                                                                    | NR 0 2465 @*                                                                                                    |                                                                           |
| PPLIC OS-Murv                                                                                                    |                                                                                                    | E2 645                                                                    |
| - 5府 +                                                                                                    | ライズ 植類                                                                                                    | XNG                                                                       |
| Bactorative                                                                                                    | 1.62 2547971660                                                                                                    | 2086/04                                                                   |
| SC-Abuson                                                                                                    | 312 KB 779/5-2/20                                                                                                    | 2086/04                                                                   |
| Systematic data                                                                                                    | 154.48 アアリケーション                                                                                                    | 2085/04                                                                   |
| E Hilber CEL that                                                                                                    | 418 7#2FP#104                                                                                                    | 2080/04                                                                   |
| el                                                                                                    |                                                                                                    | 14                                                                        |
| S-Abura                                                                                                    |                                                                                                    |                                                                           |
| ファイ(14月) 編集(日) 表示(                                                                                                    | Star Oure Gotants (                                                                                                    | 27                                                                        |
| 0 - 0 - 0 -                                                                                                    | NR 0 2465 @                                                                                                    |                                                                           |
| PPLIC COS-Moury                                                                                                    | *                                                                                                    | E3 846                                                                    |
| 58 +                                                                                                    | A                                                                                                    |                                                                           |
| 1471                                                                                                    | 748 80                                                                                                    | XN91                                                                      |
| Badoranite                                                                                                    | 140 15479784                                                                                                    | 200/04                                                                    |
| Patra M                                                                                                    | 1 KB 世外アップ目前<br>312 KB アプリケーション                                                                                                    | 2006/04                                                                   |
| Saltonavild                                                                                                    | 1 82 10+79/7000<br>1 82 10+79/7000<br>312 82 77/5-792-<br>154 82 77/5-792-                                                                | 2086/04<br>2086/04<br>2086/04                                             |
| Antonavid<br>Schabanan<br>Science and<br>REE+CEL that                                                                                                    | 743 800<br>1 1日 セックアップロ研<br>121日 アックケーショム・<br>154日 アラリケーショム・<br>41日 アラリケーショム・<br>41日 アラリケーショム・                                            | 2086/04<br>2086/04<br>2086/04<br>2086/04                                  |
| A ADARANIA<br>BO-ABLANANA<br>Spiener And<br>Refield (CEL star<br>Fichare                                                                                                    | 743 200<br>14日 セットアップロー<br>15日 アフリケーション<br>15日 FF アフリケーション<br>4日 アフリケーション<br>4日 アフリケーション<br>4日 アフリケーション<br>4日 アフリケーション<br>4日 アフリケーション     | 2085/04<br>2085/04<br>2085/04<br>2085/04<br>2085/04<br>2085/04            |
| Colorest of<br>Colorest and<br>Colorest and<br>Colore | 742 803<br>11日 15575766<br>11日 77月ケーション<br>154日 アラリケーション<br>41日 7月パーション<br>41日 7月パーション<br>41日 7月パーション<br>7月ネ 248月<br>7月ネ 248月<br>7月ネ 248月 | 208/04<br>208/04<br>208/04<br>208/04<br>208/04<br>208/04<br>208/04        |
| Antonavit<br>Satonavit<br>Distance<br>Distance<br>HEAVITE that<br>Teng                                                                                                    | 743 1000<br>11日11日かり757日期間<br>2021日 アラリケーショム・<br>15年1日 アラリケーショム・<br>4月日 アキストドキュンスト<br>ファイル 248月<br>ファイル 248月                              | 2085/04<br>2085/04<br>2085/04<br>2085/04<br>2085/04<br>2085/04<br>2085/04 |

トップ画面 S-Album.exe を起動するとト ップ画面が表示します。 ここではカテゴリーやその配 下にアルバムを作成します。

初めての S-Album.exe の実行

最初に S-Album.exe を起動したとき

る)の二つのフォルダが作成されます。

フォルダ内に Picture (整理した画像が格納され る)とTemp(画像の一時置き場として使用され

| 3 Alture                                                                                                    | 14      |
|----------------------------------------------------------------------------------------------------|---------|
| CALLER AND THE A                                                                                                    |         |
|                                                                                                    |         |
|                                                                                                    |         |
|                                                                                                    |         |
|                                                                                                    |         |
|                                                                                                    |         |
|                                                                                                    |         |
|                                                                                                    |         |
|                                                                                                    |         |
|                                                                                                    |         |
|                                                                                                    |         |
|                                                                                                    |         |
|                                                                                                    |         |
|                                                                                                    |         |
|                                                                                                    |         |
|                                                                                                    |         |
|                                                                                                    |         |
|                                                                                                    | Air 108 |
| and and an and a second second s |         |
| T. W. 102-0400                                                                                                    | X 4940  |

カテゴリーの作成 [カテゴリー作成]ボタンからカテゴ リー"家族"を作成しました。

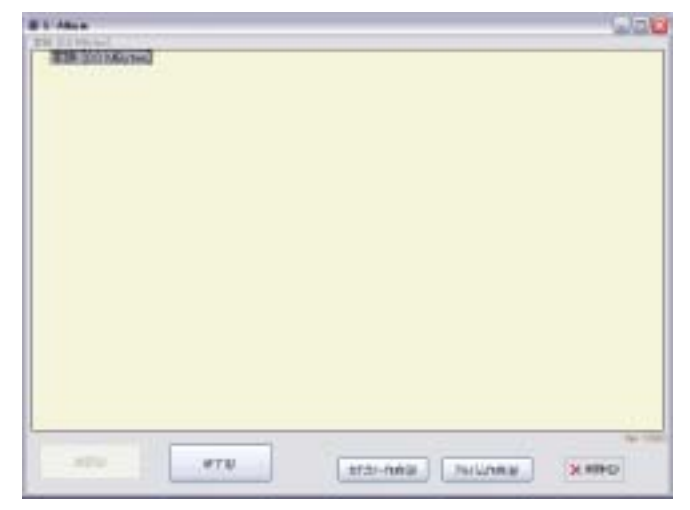

# 1 Ates 200 アルバム作成 INTERNAL AND ADDRESS [アルバム作成]ボタンからカテゴリ - "家族"の中に"太郎"を作成し ました。 100 OTU. sta-nes Juliana 3,890 S-Albun 旅行 [0.2 MBytes]W2006 北海道 [ 0 枚 / 0.2 MBytes 右ではカテゴリー"旅行"の中に ● 家族 [0.2 MBytes] ● 旅行 [0.2 MBytes] 2006北海道 [ 0 枚 / 0.2 MBytes] アルバム"2006 北海道"を追加してみ ました。 カテゴリー横の 🙂 でカテゴリーが展開 されます。 この様にご使用のパソコンの容量が許す限り、 - CX Parture カテゴリー、アルバムを作成することができま フォイル(日 編集)日 東市(日 お外に入り(日) ラール(日) へんけ(日) 2 Q #4 · 0 · 3 / 8# 0 2885 🚍 · す。 PHIAD Powe · 63 4585 ..... S.M -ここで先にでてきました Picture フォルダをみ 3839 0 #5 + 0 (# 1 ## 0 hold (D) てみるとこのようになります。 -110 - 110 - 21 44 1.40 111.00 100 12 5 245.8 2004 Sec.4 Sec.5 家族カテゴリーに"太郎"、"次郎"ができてい ます。 4.

アルバム画面

トップ画面からアルバム"太郎"を 選択し[決定]ボタンでアルバム画面 は表示します。

まずは1枚画像を貼り付けてみましょう。

| 0000000000 |     |                                                                                                    |
|------------|-----|----------------------------------------------------------------------------------------------------|
|            | 2 0 | in the second second se |
|            |     | 1007                                                                                                    |
|            |     | × 1002-3                                                                                                    |
|            |     |                                                                                                    |
|            |     | 1102-                                                                                                    |
|            |     |                                                                                                    |
|            |     |                                                                                                    |
|            |     |                                                                                                    |
|            |     | 1.0.03                                                                                                    |
|            |     |                                                                                                    |
|            |     | 7444                                                                                                    |
|            |     | -2014                                                                                                    |
|            |     | 1                                                                                                    |
|            |     | 1                                                                                                    |
|            |     |                                                                                                    |
|            |     |                                                                                                    |
|            |     | - Contraction                                                                                                    |
|            | 1   | W HM THE                                                                                                    |
|            |     |                                                                                                    |
|            |     |                                                                                                    |
|            |     |                                                                                                    |
|            |     |                                                                                                    |

画像をアルバムへ入れる

[エクスプローラの起動]ボタンでマ イコンピュータが開きます。 ここ から画像のあるフォルダへ移動し てください。

#### Hint

ここでエクスプローラーを常に前面 に表示するのチェックをしておくこ とで今後の画像の取り込みが楽にお こなえます。 またエクスプローラ ーの大きさを画面半分程度に合わせ ておいたほうが良いです。

| 10.2014                                                                                                    | 1000                                         |  |
|----------------------------------------------------------------------------------------------------|----------------------------------------------|--|
| Constants<br>Constants<br>Distriction<br>Distriction<br>Distriction                                                                                                    | MARKAN AND AND AND AND AND AND AND AND AND A |  |
| and the second second s |                                              |  |
|                                                                                                    | 9-540-4.214 (10-544)                         |  |

| A TOPOL YMP                                                                                                    |                   | la Bi              |
|----------------------------------------------------------------------------------------------------|-------------------|--------------------|
| THE BEE BEE AN                                                                                                    | 3.5.W 15-9.0 A45W |                    |
| 075 - 0 - # J HR C                                                                                                    | Test the          |                    |
| PLAT OCCMP                                                                                                    |                   | - 0314             |
| and the second second                                                                                                    | 08.1              | 194.2 <b>3858</b>  |
| 0                                                                                                    | apression and     | 136418             |
|                                                                                                    | #1P1010E14#1      | 130218 3950-(1-2   |
| 3 multi-reality                                                                                                    | 14.24 (P1) (P1)   | 138248             |
| 0 1050750Hits18                                                                                                    | British, 25       | 1.301481-3901474-5 |
| San San San San San San San San San San                                                                                                    | #\$P\$C3047#5     | 138188             |
|                                                                                                    | 2011 (10 46 PS    | 1.90 #8 5900 6915  |
|                                                                                                    | 5 March 199       | 120108-2400-02-0   |
| TH-L&C3+&##0320 1</td><td>REPTORTED FO</td><td>40118 3900-14-7</td></tr><tr><td></td><td>C Bristing W</td><td>4018 20013-2</td></tr><tr><td>248 1</td><td>10 10 10 10 10 JPG</td><td>40118 2000 12-2</td></tr><tr><td></td><td>C ADPICTURE. PL</td><td>49.08 .000-14-7</td></tr><tr><td>2148</td><td>BUDDING RU</td><td>40188 JP00 ( A-7</td></tr><tr><td>and the second second se</td><td>Enterent and</td><td>491112 - 200-12-2</td></tr><tr><td>1000C TMP</td><td>Berrint St. Ma</td><td>4018 3901-14-0</td></tr><tr><td>Mailes series and roll same</td><td>Sharen with</td><td>41118 JP00 (3-5</td></tr><tr><td>wanter rend name</td><td>Statement and</td><td>4818 200.13-5</td></tr><tr><td></td><td>10-400 to .93</td><td>42113</td></tr><tr><td></td><td>State of the</td><td>CR.18</td></tr><tr><td></td><td>Enderson and the</td><td>40418 PEO 14-2</td></tr><tr><td></td><td>The state of the second</td><td>BULK 1803-13-2</td></tr><tr><td></td><td>mpresenter. Wi</td><td>CHIR JPD1+A-D</td></tr><tr><td></td><td>Statistic last</td><td>4018 30019-7</td></tr><tr><td></td><td>The survey of</td><td>-Gris 2010-0</td></tr><tr><td></td><td></td><td></td></tr></tbody></table> |                   |                    |

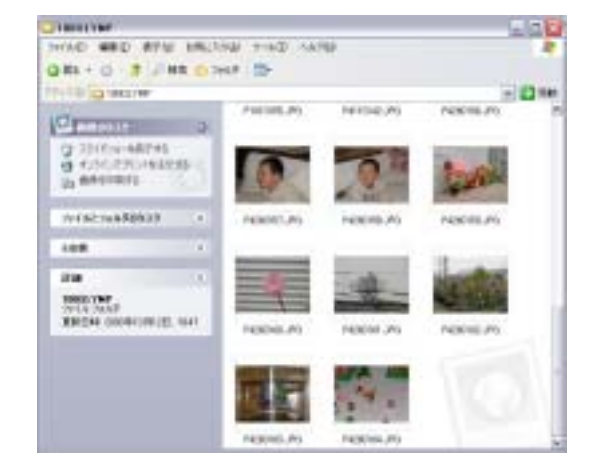

また、画像のあるフォルダ内が左のようなときは、メニューバーの表示-縮小版を選ぶ ことで右の表示となり作業がし易くなります。

アルバムへ貼り付けるには denies of Principal and Sol -----. Ink THE BAD AND ANCHOR 1-40 4478 エクスプローラからドラッグ 0R-0 # 288 0365 (2 - 12 te &ドロップにより画像のコピ C C INC. NORTH JPG NORTH IN ーがおこなわれます。 0 10/00-18510 0 10/02/018818 10 106450875 . 7721-0/08418242 Trial Traffic and 128 12.00 PADRIDG (PG 2020) - 20 215:00 - 20 215:00 0 ENGM 2000 (20); 150 今度は複数の画像を一度に貼り NICENSA AV つけてみます。

エクスプローラの画像をドラッグにより複数選択して、そのまま[アルバムへ入れる]へドロップして ください。 これだけで画像がアルバムへとコピーされていきます。

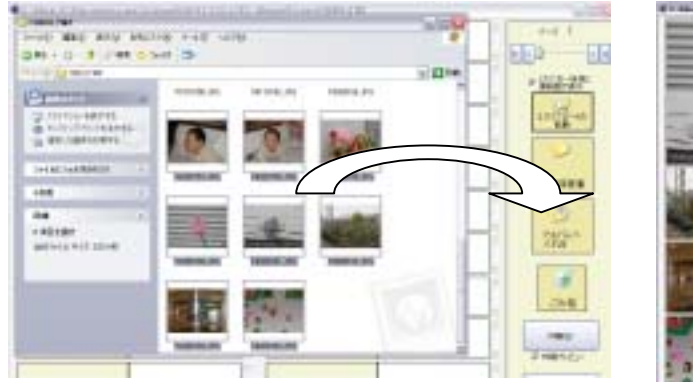

|                  |    |             | 200          |
|------------------|----|-------------|--------------|
| <b>4</b> (21)07- | 0  | <u>e er</u> |              |
| - C 10-          | 2  | R (EF.      |              |
|                  | 20 | e arri      | 22-          |
|                  |    |             |              |
|                  |    |             | 445<br>(175) |

# アルバムの便利な機能

アルバム内の画像はドラッグ&ドロップに より場所を自由に入れ替えることができま す。

画像上にマウスをもってくると

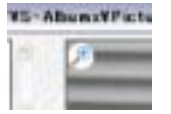

の虫眼鏡ボタンが表示され、これを

クリックすることで個別画像を拡大表示することかできます。

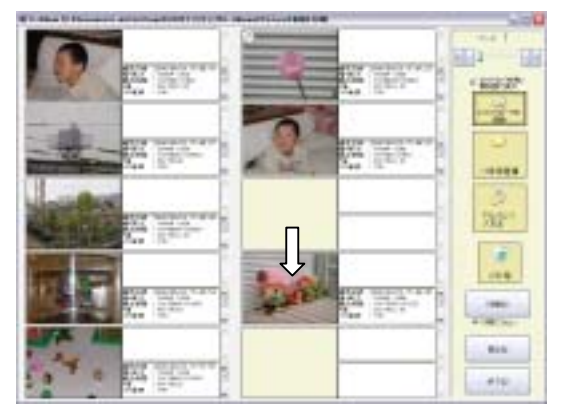

また、各画像についての Exif 情報を表示できますので いつどの様な状態で撮影されたかが解ります。 \_\_\_\_プログレッシプ形式の jpg は Exif 情報を正常に表示できません。

| 発彩日時 :2006/04/26 15:45:39   | ^   |
|-----------------------------|-----|
| 141×高さ : 1600* 1200         |     |
| 斎出時間 : 10/808(1/88)         |     |
| F值 : 28/10(2.8)             |     |
| 150連度 : 100                 | 11  |
| 解優慶 #*V: 72/1(72)* 72/1(72) |     |
| メーカー名 :OLYMPUS OPTICAL      |     |
| CO.,LTD                     | -   |
| <b>カメラ名 :C2100UZ</b>        | -   |
|                             | 1.1 |

そしてアルバムなので当然、各画像に 対してコメントを書き込むことができます。 このコメントは画像とペアになっています ので画像と一緒に移動します。

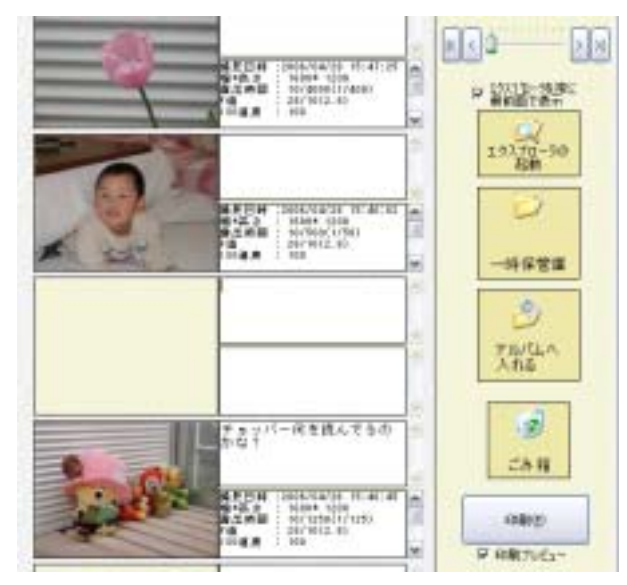

一時保管庫について

もう一つの整理方法として一時保管機能があります アルバム内の画像を一時保管庫へドラッグ&ドロップすると 項ででてきました Temp フォルダーへ移動することができ ます。

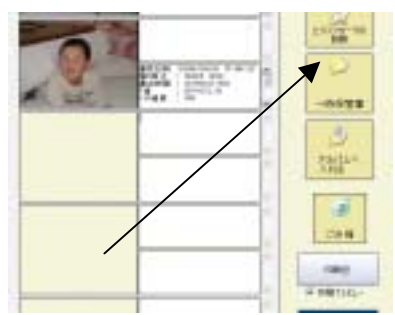

これを[一時保管庫]ボタン で表示することができ、当然再度 ドラッグ&ドロップで画像を貼 り付けることもできます。

この機能を使用することにより 他のアルバムへの移動が容易に おこなうことが可能となります。

|                       | To another    |     | 1                                                                                                    | Part Part  |
|-----------------------|---------------|-----|----------------------------------------------------------------------------------------------------|------------|
| 21 10 18 7 44 19 MAR  |               | -04 | Contraction of the local division of the local division of the loc | - 1227-21* |
| Openning and the      | E             |     |                                                                                                    | 2010-10    |
|                       | 107m (800),01 |     | 4 Engle                                                                                                    |            |
| Infactualities in the |               |     |                                                                                                    | 3          |
| ten i i               |               | -   |                                                                                                    | Taga .     |
|                       |               |     |                                                                                                    |            |
| N IN THE              | Tan I         |     |                                                                                                    |            |
| AND ADD               |               |     |                                                                                                    | + vector-  |
| 4 . 1977-1971         | 1000          |     |                                                                                                    |            |

印刷について

[印刷]ボタンで、コメントを含めたアルバム様式で印刷することができます。

アルバムの印刷は A4 縦のサイズに調整してありますのでたのサイズの用紙に印刷する場合はプリンターの拡大、縮小機能をご使用ください。

印刷のプレビュー作成には少々時間を要しますのでご了解ください。

10. 【スライドショー(Sviewer.exe)について】

アルバムの整理が終わったフォルダを

見るとこのようになっています。

この中の "Sviewer.exe"を実行するとアル バム内の画像をコメント付のスライドショー を観る事ができます。

さらにこのフォルダ内の"Sviewer.exe"を含 むすべてのファイルを CD-R 等に書き込み、配 布することで S-Album がない環境でもスライ ドショーをみることができます。

| ファイルビ 編集(ビ)表示(ジ) | お気に入り(必) | 7-MD       | ヘルプ田    |        |
|------------------|----------|------------|---------|--------|
| 이로의 • 이 · 🎓 🔎 🕸  | 素 🜔 フォルダ | <b>D</b> * |         |        |
| アドレス(1) 🗀 太郎     |          |            | ~       | 🔁 154b |
| 名前 🔺             | 91       | ズー種類       |         | 更新     |
| E 001 Pigag      | 430 8    | B JPEG     | イメージ    | 2006/  |
| 002P.jpt         | 395 (    | B JPEG     | イメージ    | 2006/  |
| 000 P ipe        | 424.8    | B JPEG-    | イメージ    | 2006/  |
| 004P.jpg         | 430 8    | B JPEG     | イメージ    | 2006/  |
| 1005P.jpe        | 429 1    | B JPEG     | イメージ    | 2006/  |
| 006P int         | 464 8    | B JPEG     | イメージ    | 2006/  |
| 007P.jp#         | 421 8    | B JPEG     | 13-9    | 2006/  |
| 0100.tct         | 11       | (日 テキスト    | ドキョンント  | 2006/  |
| D10P.jpg         | 425 1    | B JPEG     | 13-9    | 2006/  |
| autorun. Inf     | 11       | B 12917    | 9718498 | 2006/  |
| Sviewer.exe      | 154.0    | 8 7795     | -980    | 2006/  |
|                  |          |            |         |        |
|                  |          |            |         |        |
|                  | -        |            |         |        |

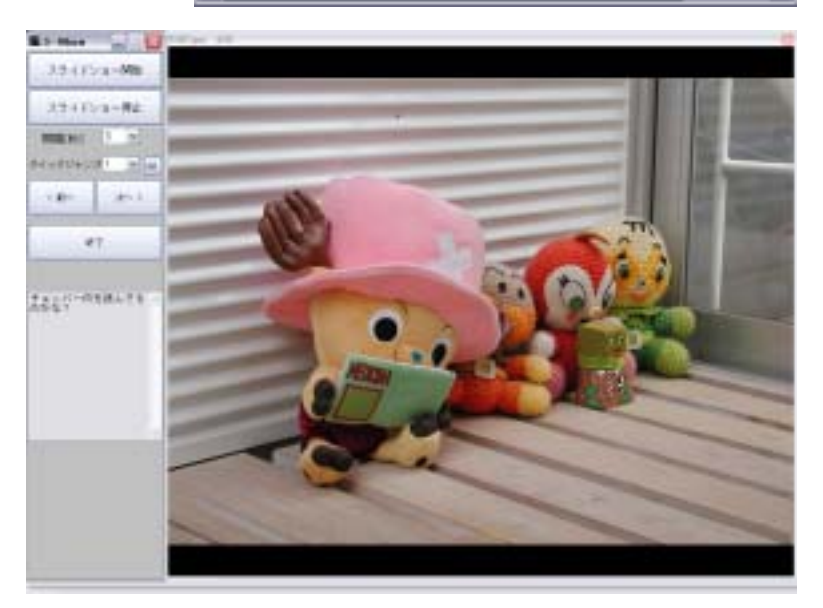

11.【最後に】

このソフトのサポートは行なっていませんが、感想及びバグ報告は下記ホームページから受け付けております。

ご寄付のお願い

S-Album を気にいっていただき、これに対して対価を見出せる奇特な方がおられましたらぜひご寄付をお願い致します。

今後のアプリケーション開発費及び開発へのモチベーション維持費にあてさせていただきます。

また、不具合の無いよう開発を行なってはいますが、残念ながらユーザーごとに違った環境が存在し、その 全てに対応、検証を行なうことは不可能です。

必ずお持ちの環境で問題なく動作することを確認してからご入金ください。

ご入金後の返金はいかなる事情があっても致しません。

・ 振込み先口座

京都中央信用金庫 淀支店 普通口座 0238044 岩崎 正司

【開発元】 岩崎システム工房 http://www.eonet.ne.jp/~isysk/index.html